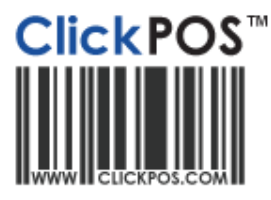

## Add & Maintain Employees

Employee – Video Tutorial

Employee – Unique Vs Shared Login – Video Tutorial 🤒

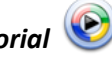

Training

- 1. Navigate to "Maintain", "System Admin" and "Employees". Here you can add new staff members, assign a group permission and delete old staff members. In the "User" field enter in the staff members available details. In the "Branch" and "Display In Sale" field you can choose what branch that person will fall under and also whether that person will show up in the sale screen.
- 2. In the "Search" field you can search for any staff members you wish to delete or to change their permission group. Note: If you want to change the user name you must delete that user and enter them in the system again.

|                                                                                                    | Home                 | Sale         | Stock          | Repairs       |
|----------------------------------------------------------------------------------------------------|----------------------|--------------|----------------|---------------|
|                                                                                                    | Tarim Plan Card File | System Admin | ie Sheet   Gio | obal Reports  |
| Employee Maintenance                                                                                                    |                      |              |                |               |
| Add Edit ○ Search Search Se |                      |              |                |               |
| User                                                                                                    |                      |              |                |               |
| User Name                                                                                                    | jdowe                | Group        | [              | Store Rep 🛛 💌 |
| First Name                                                                                                    | John                 | Last Name    |                | Dowe          |
| Password                                                                                                    | •••••                | Confirm Pass | word           |               |
| Sales Representative                                                                                                    |                      |              |                |               |
| Sales Rep *                                                                                                    | John Dowe            |              |                |               |
| Address                                                                                                    |                      | Suburb       |                |               |
| Phone                                                                                                    |                      | Mobile No    | Γ              |               |
| Email                                                                                                    |                      |              |                |               |
| Branch *                                                                                                    | 🔽 Display In Sale    |              |                |               |
| ▼ 310 Head Office ▼                                                                                                    |                      |              |                |               |
| 320 Melbourne                                                                                                    |                      |              |                |               |
| 🗔 330 Port Melbourne 🗐                                                                                                    |                      |              |                |               |
|                                                                                                    |                      |              |                | _             |